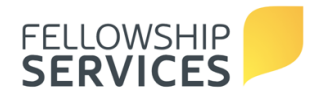

## CREDENTIAL PORTAL INSTRUCTIONS FOR ONLINE CREDENTIAL RENEWALS

Welcome to the new Credential Portal. This site will allow credential holders to:

- Renew credentials online each year
- Update profile
- Submit annual ACLR report (Senior Pastors only)

If you have already registered for the portal to complete an ACLR, see "Login Information"

If you are a new user, see "Registration Process"

## LOGIN INFORMATION

- Site URL: <u>https://my.paoc.org</u>
- Username: Individual's E-mail Address
- Existing portal user Credential Renewal instructions:
  - I. After logging in, select the **Credentials** icon.
  - 2. In the left-hand menu, select **Pending Renewals**.
  - 3. Click the blue **Credential Code** link next to your pending renewal to complete the form.

## **REGISTRATION PROCESS**

- Site URL: <u>https://my.paoc.org/cred-enrol</u>
- New portal user Credential Renewal instructions:
  - 1. Verify your registration by entering your Credential ID number and Date of Birth (MM/DD/YYYY). Then enter the code from the image on the screen and click **Register**.
  - 2. Enter a valid e-mail address that is unique to you in the "Primary Email" field.
  - 3. Create a user password that is at least 8 characters and must contain one number, one uppercase character, one lowercase character, and one of the following non-alphanumeric characters: !@#\$%^&\*
  - 4. Email verification required. To complete this process, click on the confirmation link sent from **Dynamics Admin** to the email you provided.
  - 5. Once your email is verified, you will be directed to Confirm Credential Portal Registration on the website by clicking **Confirm Registration**.
  - 6. After your registration is completed, you will be able to log in to <u>https://my.paoc.org</u>. Save this link in your "Favorites" to return to anytime!
  - 7. After logging in, select the **Credentials** icon.
  - 8. In the left-hand menu, select **Pending Renewals**.
  - 9. Click the blue **Credential Code** link next to your pending renewal to complete the form.

Note for Global Workers and Mission Canada Workers: The Credential Portal is enabled in your Portal View and you can opt to pay using your approved PAOC Budget.

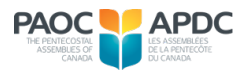